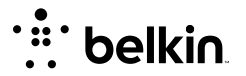

# Configuración y uso del Belkin MMA001

El **Belkin Soporte magnético de teléfono con seguimiento de cara**, **MMA001** le permite disfrutar de la libertad de moverse mientras crea contenido con un soporte magnético para teléfono con seguimiento de reconocimiento facial que gira 360 ° y dispara desde cualquier ángulo. Con tecnología magnética incorporada, este soporte encaja de forma segura en el iPhone® 12 o 13 con una fácil colocación con una sola mano.

Este artículo le mostrará cómo configurar y utilizar Belkin MMA001.

Antes de comenzar, asegúrese de hacer lo siguiente:

- Inserte tres pilas AA en el Belkin MMA001. Para obtener instrucciones completas, haga clic <u>aquí(https://www.belkin.com/es/support-article?articleNum=318515)</u>.
- Debe tener la aplicación Belkin Mount instalada en su teléfono compatible con MagSafe®. Para obtener la aplicación, haga clic <u>aquí(https://www.belkin.com/es/support-article?articleNum=318516)</u> para obtener instrucciones.

Paso 1:

Conecte un teléfono compatible con MagSafe al Belkin MMA001.

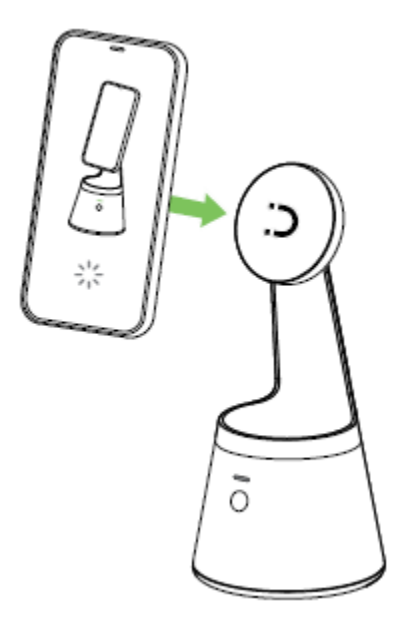

**CONSEJO RÁPIDO:** Su teléfono se puede ajustar manualmente 15° hacia adelante o 45° hacia atrás.

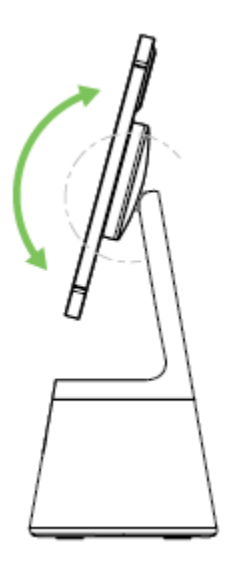

## Paso 2:

Mantenga presionado el botón lateral durante 2 a 3 segundos o hasta que vea una luz azul parpadeante sobre el botón.

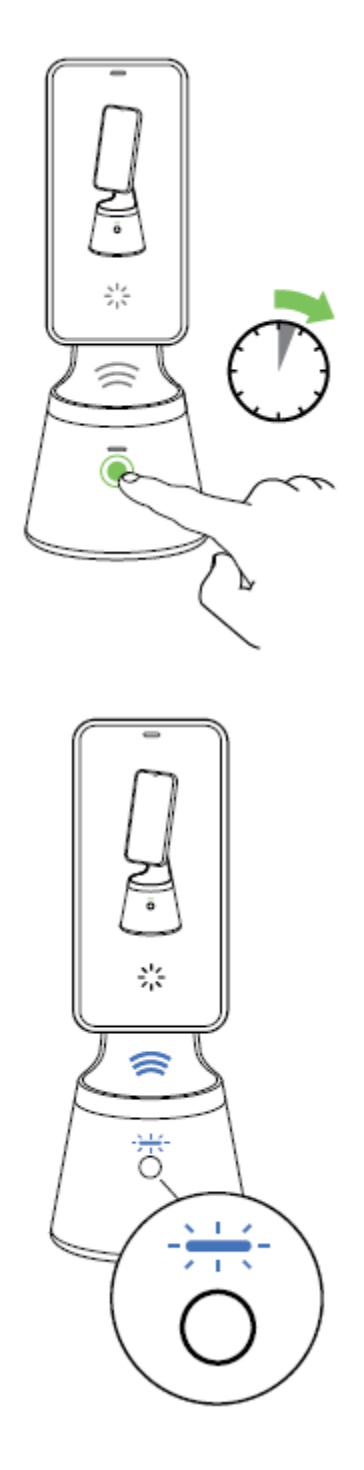

# Paso 3:

Abra la aplicación Belkin Mount y siga las instrucciones en pantalla.

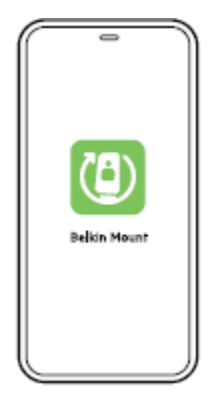

NOTA: Verá las siguientes pantallas durante la configuración inicial.

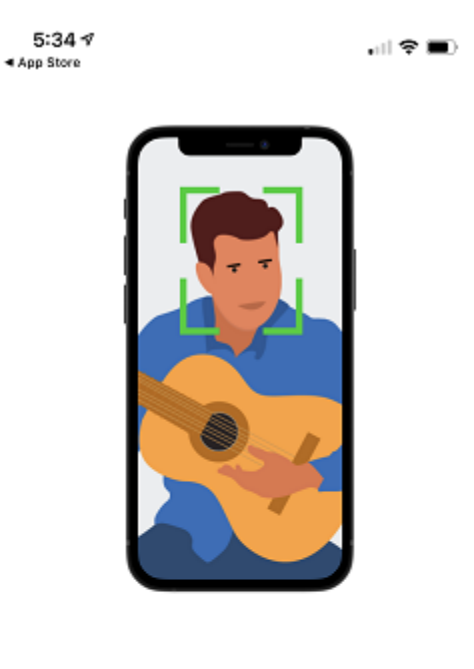

#### Your face is the star of this show

Be sure yours is the only face on the screen. Many faces, like in a video conference, make it harder to track yours.

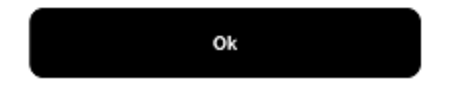

5:34 √ ▲ App Store

, ill 🗢 🔳

#### Belkin Magnetic Face Tracking Mount Terms of Use

These terms of use (Terms) apply between: (i) you, the end user of the Belkin Magnetic Face Tracking Mount (Mount) and its accompanying app (the App) and other software (together, the Product); and (ii) us (or we), Belkin International, Inc. (together with our affiliates), regarding your use of the Product.

In addition to these Terms, your use of the Product is governed by the: (i) warranty provided to you with your Belkin Mount purchase (Warranty), (ii) Belkin Privacy Policy (Privacy Policy); and (iii) Belkin End User License Agreement (EULA). These each contain important information about your rights and obligations, as well as limitations and exclusions that may apply to you.

You can find the Privacy Policy in https://www.belkin.com/uk/privacypolicy/ and the EULA in https://www.belkin.com/uk/end-user-license-agreem ent/. Please read them carefully.

By tapping the "I Accept" button and/or registering for or using the App, you agree to be bound by these Terms, the Privacy Policy and the EULA. If you do not agree to any of these terms, or you do not have the authority to accept them (for any reason, including your age), do not tap the "I Accept" button and do not activate or use the App.

1. Product Requirements

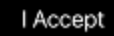

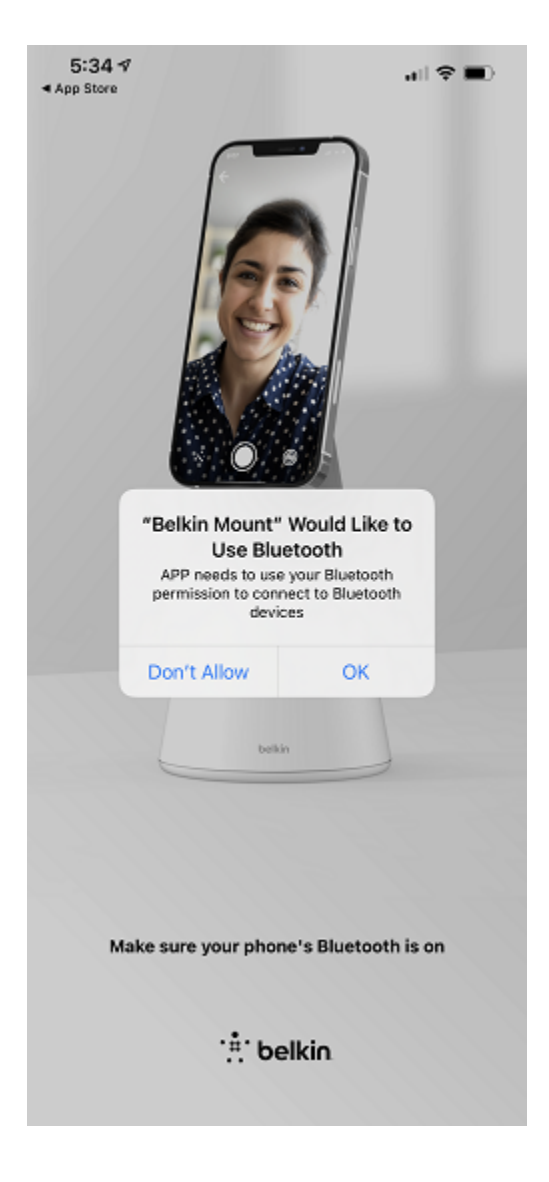

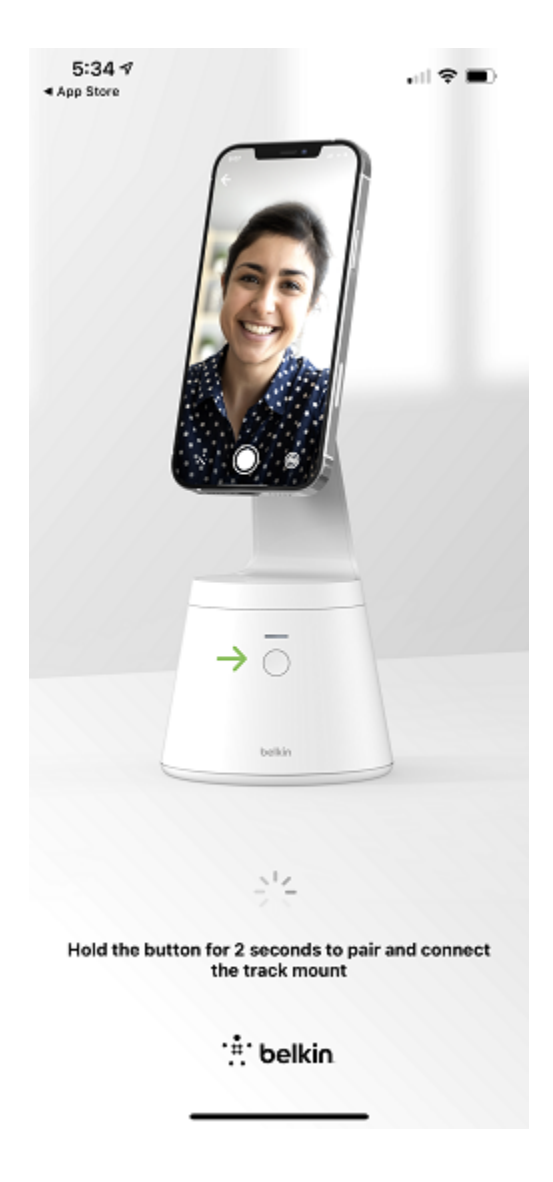

### Paso 4:

Una vez que haya completado la configuración inicial, la luz del soporte debe parpadear en blanco.

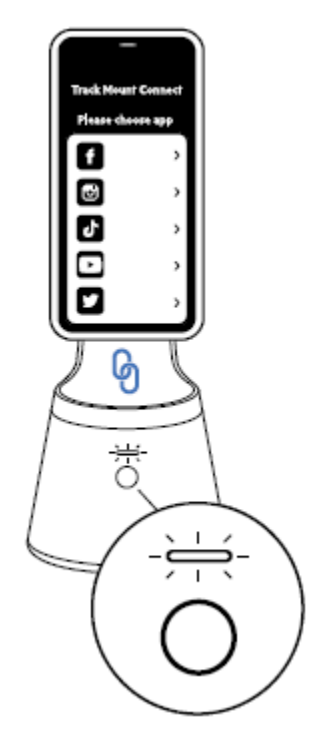

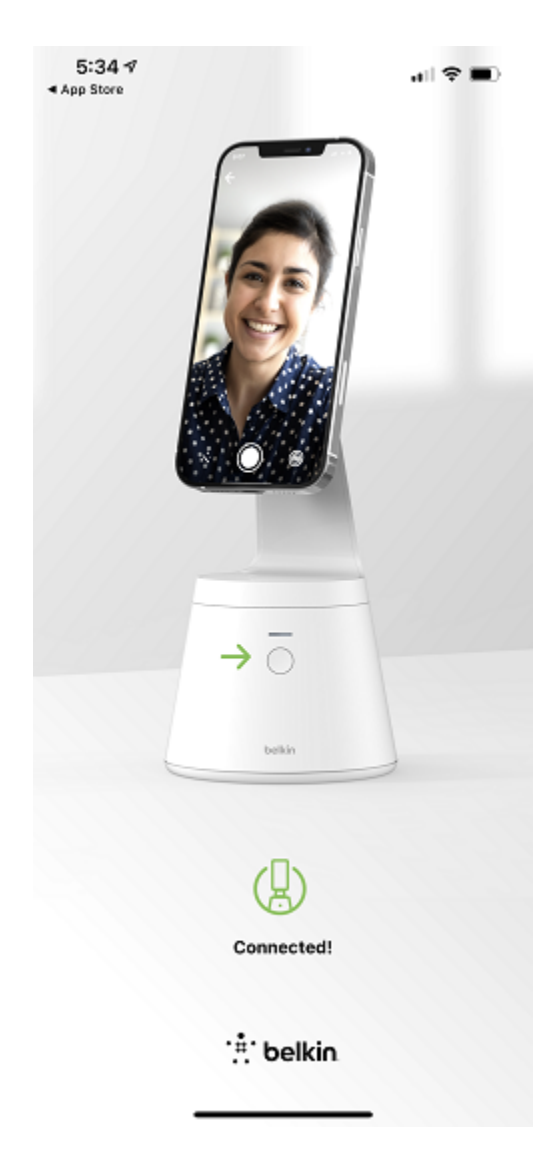

# Paso 5:

Seleccione la aplicación con la que le gustaría usar el soporte.

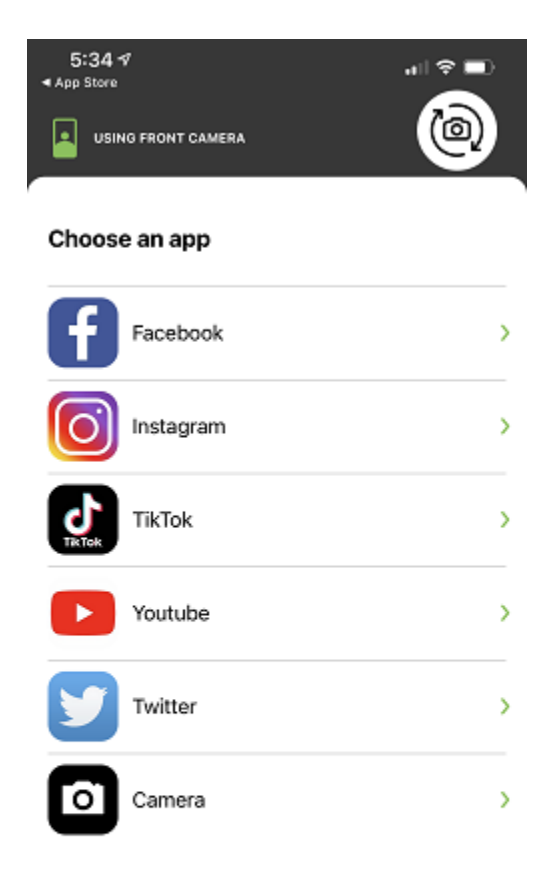

#### Paso 6:

Elija entre usar la Front Camera (cámara frontal) o Rear Camera (cámara trasera).

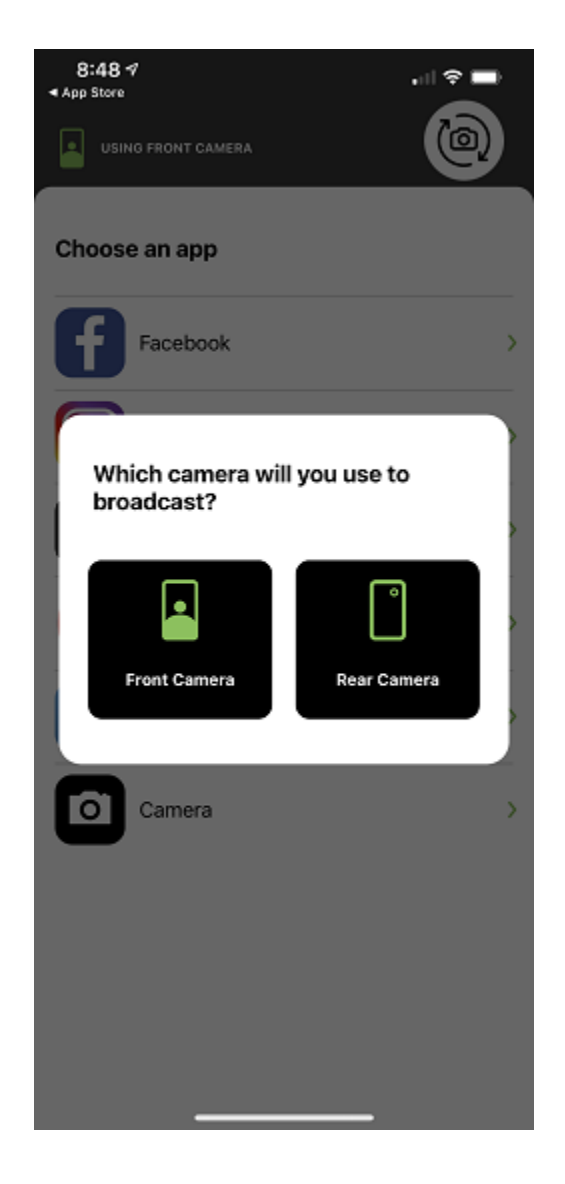

# Paso 7:

En la siguiente pantalla, presione **OK**.

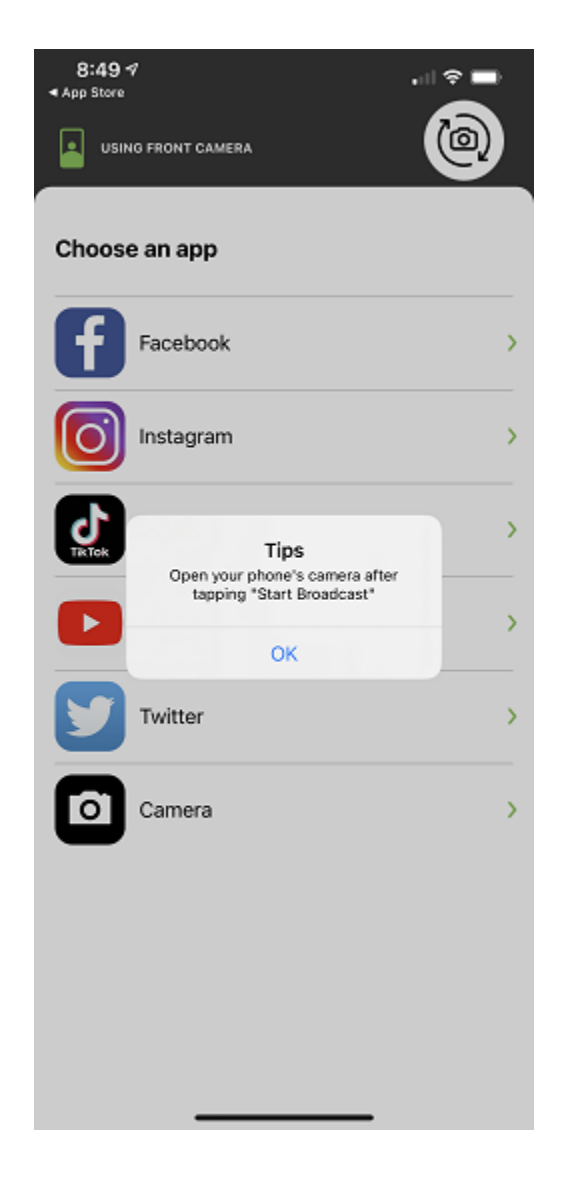

#### Paso 8:

Presione Start Broadcast (Iniciar transmisión).

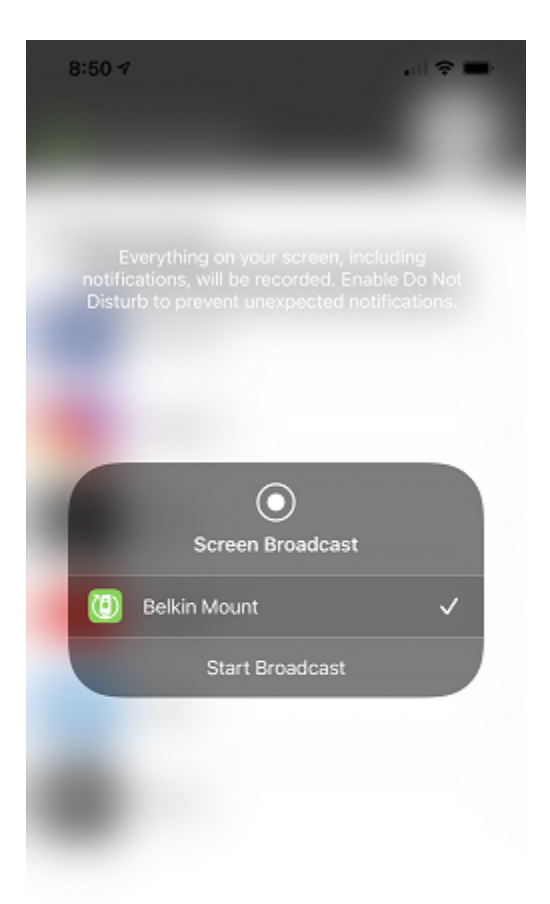

#### Paso 9:

Abra la aplicación que seleccionó en el Paso 5.

#### Paso 10:

Elija **Front Camer**a (cámara frontal) o **Rear Camera** (cámara trasera) en la aplicación. Debe ser la misma que eligió en el <u>Paso 6</u>.

**CONSEJO RÁPIDO:** Para alternar entre los modos de seguimiento facial (luz blanca fija) y de espera (luz blanca intermitente), presione el botón en el soporte.

| Modo de seguimiento facial | Modo de espera |
|----------------------------|----------------|
|----------------------------|----------------|

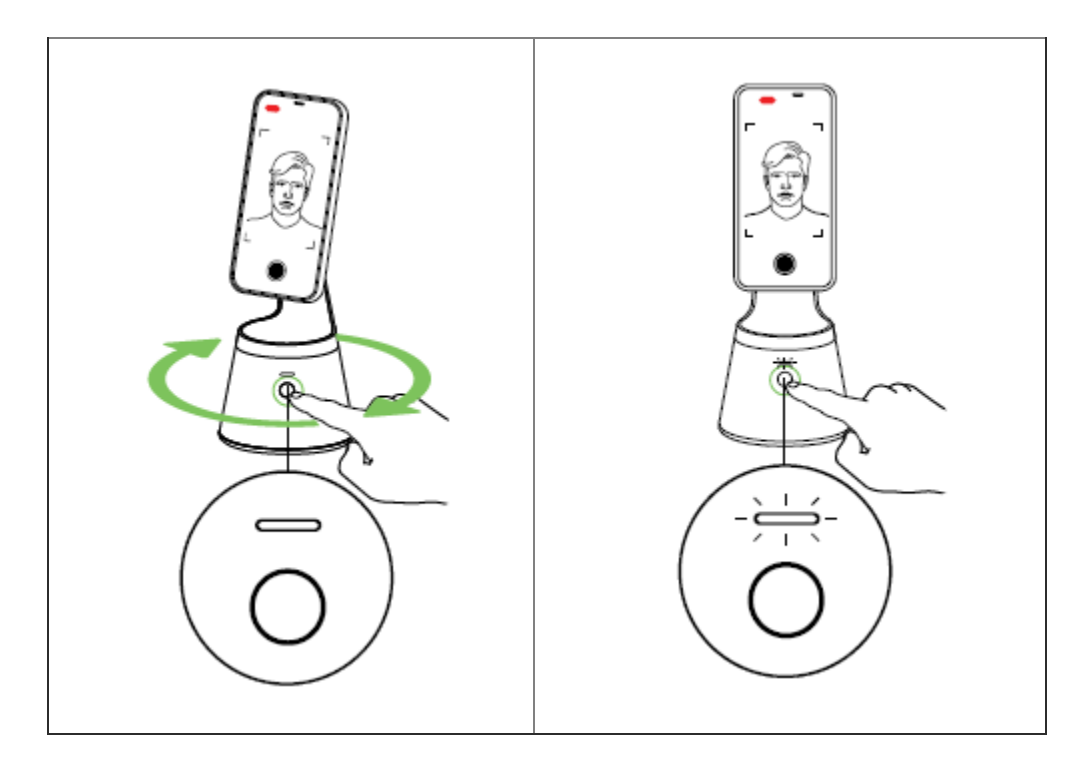

La cámara de su teléfono ahora debería seguir su rostro. Cuando esto sucede, ya puede comenzar a grabar videos o una transmisión en vivo.

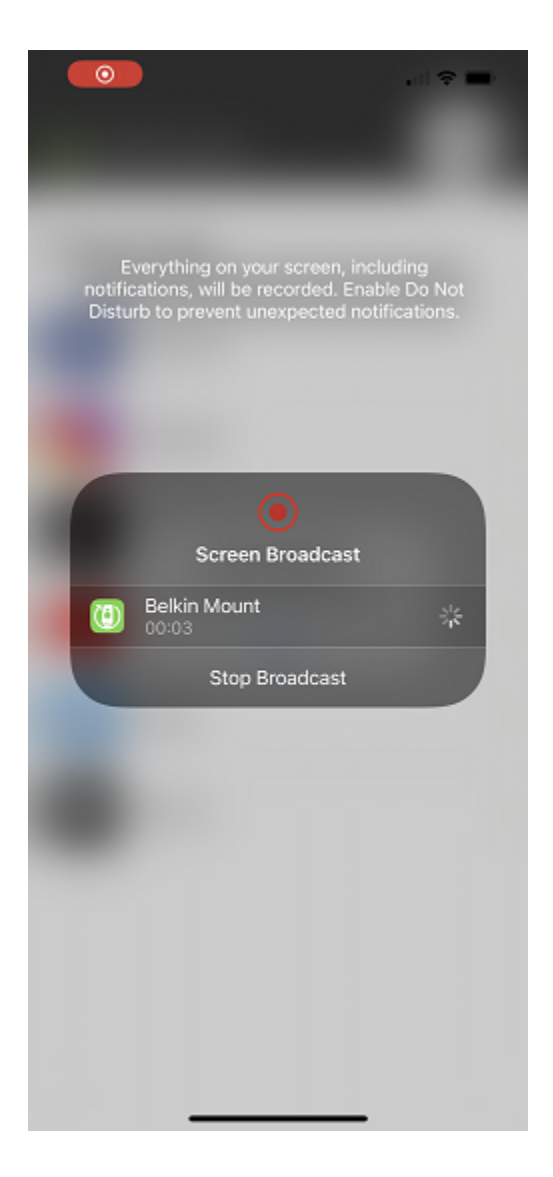

#### Artículo relacionado:

#### Belkin MMA001 Preguntas frecuentes(https://www.belkin.com/es/support-article?articleNum=318514)

© 2021 Belkin International, Inc.